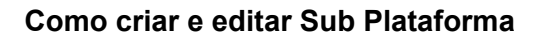

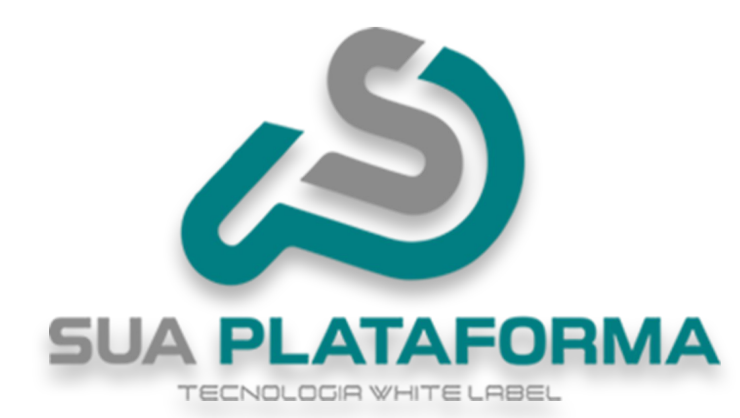

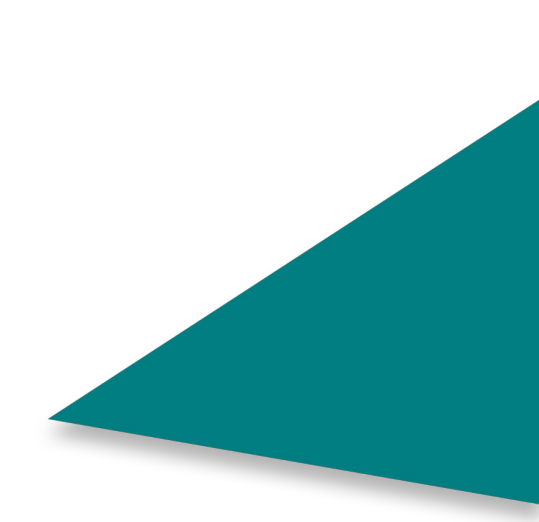

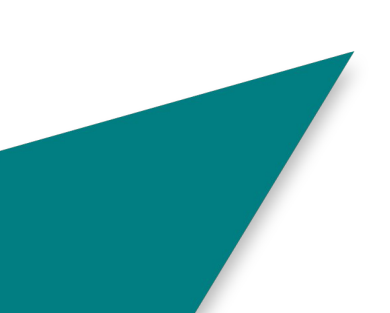

Para poder criar/editar a sub plataforma, primeiro você precisa entrar em seu painel administrativo.

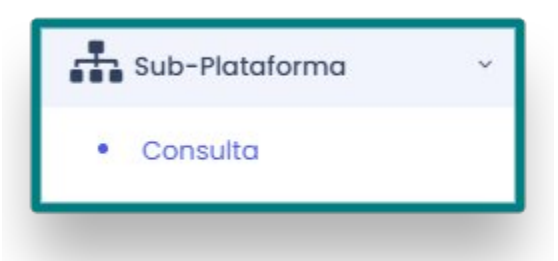

Em "Sub plataforma" clique em "Consulta".

+ Cadastrar SubPlataforma

Clique em "Cadastrar Sub plataforma".

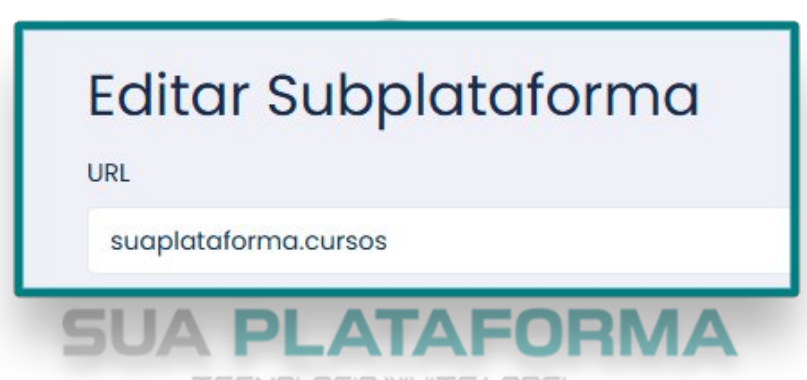

Em "URL" - Insira o nome da empresa/instituição que adquiriu a sub plataforma.

## NÃO é necessário o cliente comprar uma URL!

| Nome                          |  |
|-------------------------------|--|
| Sua Plataforma                |  |
| Email                         |  |
| responsavel@suaplataforma.com |  |
| Status                        |  |
| Ativo                         |  |

Em "Nome" - Insira o nome da empresa/instituição que adquiriu a sub plataforma.

Em "Email" - Insira o email responsável pela empresa/instituição cliente.

Em "**Status**" - Por padrão vem como "**Ativo**", caso em "**Inativo**" não será possível acessar a sub plataforma devido ela estar desativada.

|                                          | Dados de Login                                                                                                    |          |
|------------------------------------------|----------------------------------------------------------------------------------------------------|----------|
|                                          | Login                                                                                                    |          |
|                                          | adminsuaplataforma                                                                                                |          |
|                                          | Nova Senha (deixe em branco para manter a senha atual)                                                            |          |
|                                          |                                                                                                    |          |
|                                          |                                                                                                    |          |
| n " <b>Dados de l</b><br>ministrativo da | ogin" - Informe o usuário e senha que será usado para enta sub plataforma.                                        | rar no p |
| n <b>"Dados de l</b><br>ministrativo da  | ogin" - Informe o usuário e senha que será usado para ent<br>a sub plataforma.<br>Salvar Voltar<br>SUA PLATAFORMA | rar no p |

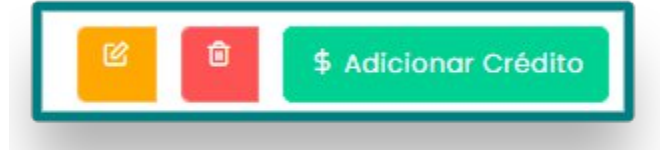

Ao lado direito da sub plataforma, você pode ver alguns botoes, que são eles:

**Editar**: Ao clicar, ira abrir novamente o painel anterior e você poderá editar as informações da plataforma.

Lixeira: Caso queira apagar a sub plataforma.

Adicionar credito: Serve para você adicionar créditos na sub plataforma e assim a empresa/instituição poderá ter acesso aos cursos.

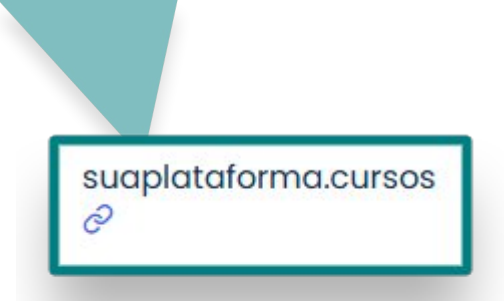

Clicando no ícone de link você terá acesso a sub plataforma.

|                |                                             |          | +) Área do Aluno |
|----------------|---------------------------------------------|----------|------------------|
| SUA PLATAFORMA |                                             | Produtos | Área do Aluno    |
| Área do aluno  |                                             |          |                  |
|                | Insira os dados para login na Área do Aluno |          |                  |
|                | ⊠ E-mail:                                   |          |                  |
|                | Informe o e-mail de cadastro                |          |                  |
|                | Informe a senha                             | ۲        |                  |
|                | <b>⇔)</b> Entrar                            |          |                  |
|                | Esqueci minha senha                         |          |                  |
|                | Ainda não tenho cadastro                    |          |                  |

Assim que clicar, você estará na área do aluno, onde o aluno poderá fazer o login e se cadastrar.

Para acessar o painel administrativo da sub plataforma, basta no fim da URL, remover "**alunologin**" e inserir "**admin-login**".

| Áre | a Administrativa - Sua Plataforma |
|-----|-----------------------------------|
| °   | Usuário                           |
| ß   | Senha                             |
|     | Entrar                            |
|     | 🔓 Esqueci minha senha             |

Insira o login e senha criados anteriormente.

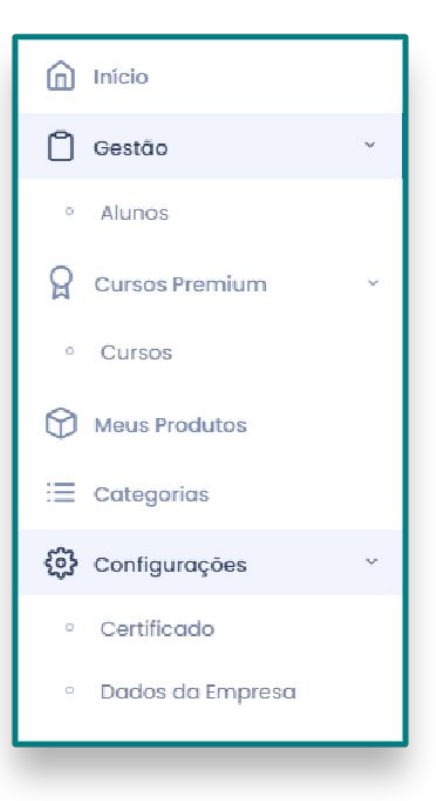

Ao entrar no painel administrativo, você notara a semelhança com o painel administrativo da plataforma padrão.

Em **"Gestão"** - E possível verificar os alunos matriculados na sub plataforma, também é possível cadastrar manualmente alunos.

Em "Cursos Premium" - E possível ativar e desativar cursos da sub plataforma.

Em "Categorias" - E possível criar e editar categorias da sub plataforma.

Em "**Configurações**" - E possível editar o certificado e em "**Dados da empresa**" semelhantemente a plataforma padrão, e possível editar informações como" **Identidade visual e Informações da sub plataforma**.

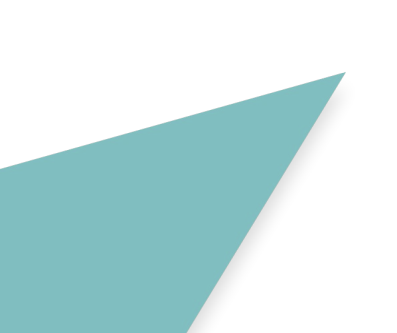